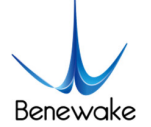

# Quick Implementation of TF03-CAN and Computer Communication Operation Instructions

### 1. Overview

This document enables first-time users to quickly understand the tools and methods for conducting CAN communication tests, connect the LiDAR to the PC by consulting the corresponding instruction manual, and complete product testing under the CAN communication protocol by sending commands to obtain distance values and modify the baud rate.

This document applies to the product model: TF03-CAN (verify the product hardware version before testing).

## 2. Test Preparation

### 2.1. Necessary Tools

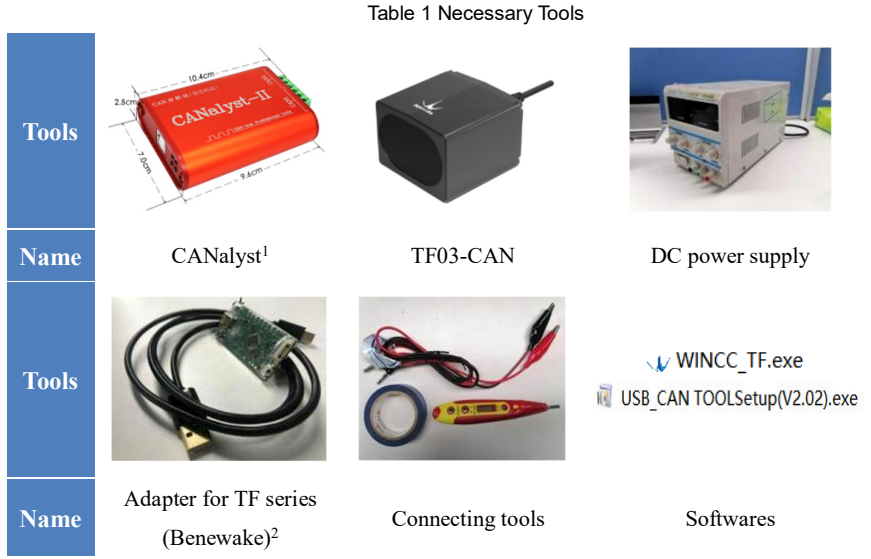

### 2.2. Communication Protocol Switching

TF03 supports both TTL serial communication and CAN communication, and factory default setting is TTL. To use CAN communication, please switch via TTL communication adapter (see chapter 3, section 1 for details).

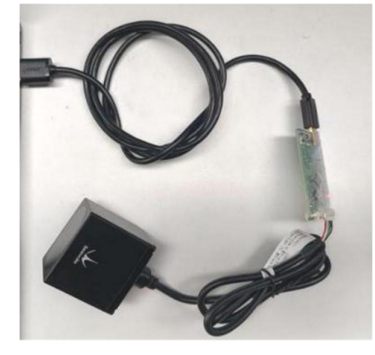

Fig.1 Connect LiDAR & PC

<sup>&</sup>lt;sup>1</sup> <u>https://item.taobao.com/item.htm?spm=a230r.1.14.1.49345de5rwJHiq&id=18286496283&ns=1&abbucket=12#detail.</u>

<sup>&</sup>lt;sup>2</sup> https://item.taobao.com/item.htm?spm=a1z10.5-c-s.w4002-23157226331.19.89f91ab6Pc2K1o&id=591144256044.

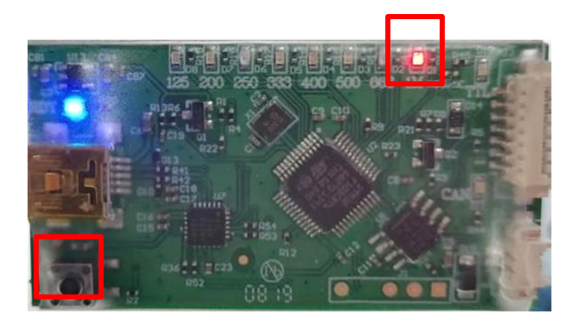

Fig.2 Set baud rate to 1M

After USB-TTL adapter, LiDAR and PC are connected, faint red light can be seen from the LiDAR lens.

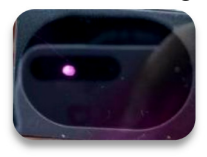

Fig.3 LiDAR output red light

Open the software "WINCC\_TF" to switch communication protocol:

- 1) Find "product" in the "Setting" and select TF03;
- Choose the right "COM" port (The port number can be found in PC Settings->Devices->Bluetooth and other devices. If the adapter is not recognized, the drivers may not be installed, please install the driver<sup>3</sup>);
- 3) Set baud rate to 115200 (TF03 default baud rate is 115200). Then click on "Connect" below and the software displays a graph of the measured distance data.

| Product:  | TF03   | • |
|-----------|--------|---|
| COM:      | COM12  | • |
| Baudrate: | 115200 | • |

Fig.4 Parameter settings

<sup>&</sup>lt;sup>3</sup> <u>https://drive.google.com/drive/folders/1aWltEhSFPEp-iFsVmaRzotptOLwmhoA5?usp=sharing</u>

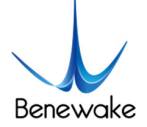

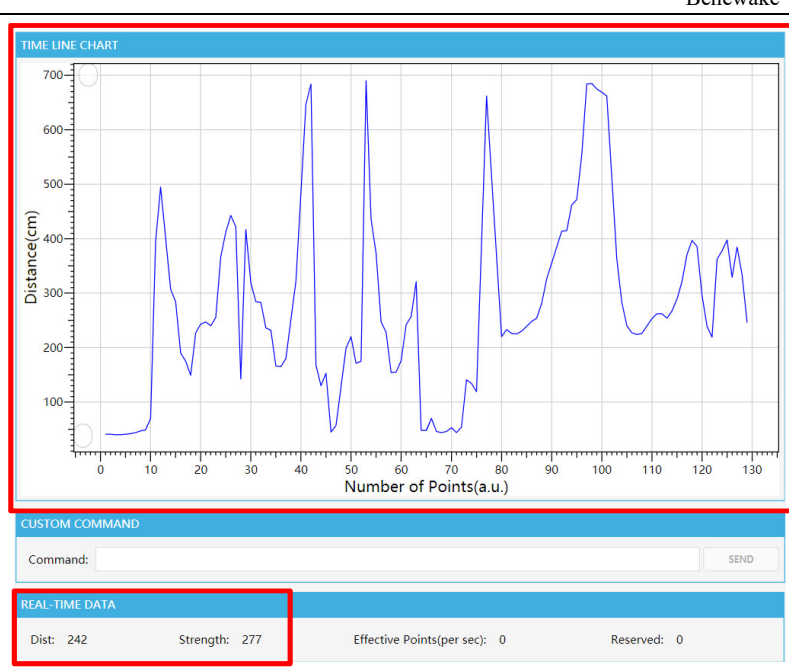

Fig.5 Distance values graph

4) Find "Command" in the "CUSTOM COMMAND" and enter protocol switching command: 5A 05 45 02 A6. Send the command, then enter the save configuration command: 5A 04 11 6F and send it.

| CUSTOM CON | /MAND                                 |      |
|------------|---------------------------------------|------|
| Command:   | 5A 05 45 02 A6                        | SEND |
|            | Fig. 6 Switching to CAN communication |      |
| CUSTOM CON | MMAND                                 |      |
| Command:   | 5A 04 11 6F                           | SEND |

Fig.7 Save configuration

As can be seen, now the LiDAR has stopped outputting data, indicating that the communication protocol has been switched to CAN successfully.

#### 3. CAN Communication Test

#### 3.1. Pin Description & Connection Method

TF03-CAN allows a wide voltage supply, with power supply options between 5 and 24V.

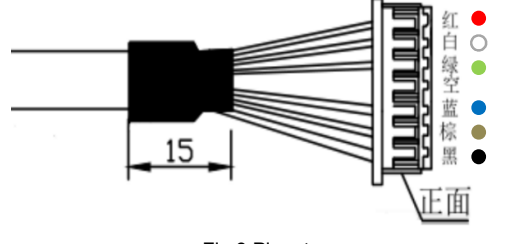

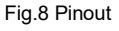

Table 2 Line Sequence Description

| Number | Colour | Function | Explanation |
|--------|--------|----------|-------------|
| 1      | Red    | VCC      | 5-24V       |
| 2      | White  | CAN_L    | CAN bus     |
| 3      | Green  | CAN_H    | CAN bus     |
| 4      | N/A    | N/A      | N/A         |

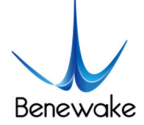

Benewake (Beijing) Co. Limited

| 5 | Blue  | TTL_RXD | Serial port receive |
|---|-------|---------|---------------------|
| 6 | Brown | TTL_TXD | Serial port send    |
| 7 | Black | GND     | GND                 |

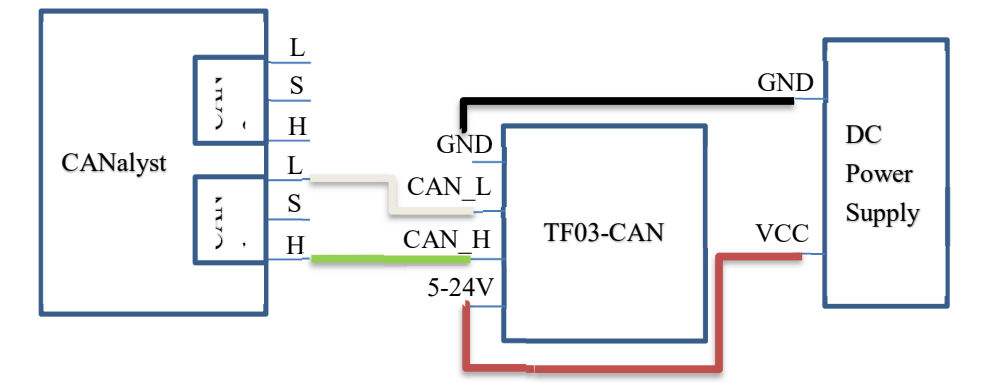

Fig.9 CANalyst connecting TF03-CAN to PC

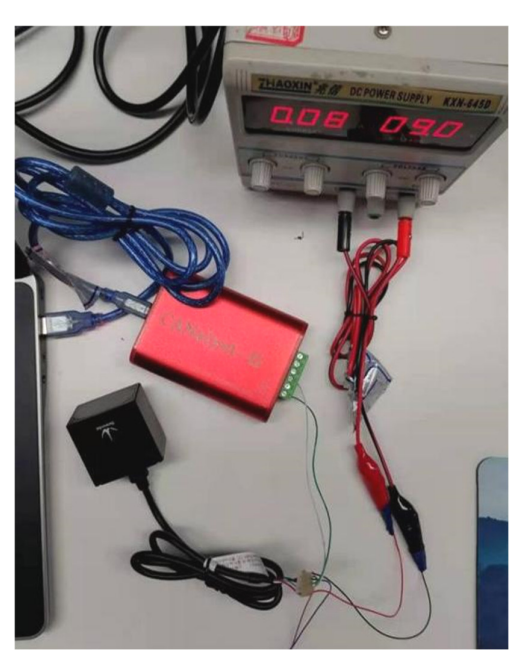

Fig.10 CANalyst connecting TF03-CAN to PC

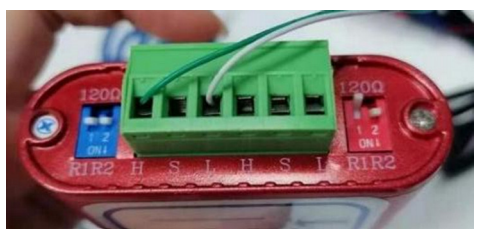

Fig.11 CANalyst and TF03-CAN connection method

### 3.2. Test Steps

3.2.1. TF03-CAN Establishes Connection with PC

Install USB\_CAN TOOL according to the "USB\_CAN TOOL Debugging Software Installation and User Manual". If you are using another CAN Analyzer, please install the drivers for that particular board. Open PC Settings->Devices->Bluetooth and

Other Devices, find

and check if the USB is working properly. If "No driver" is displayed,

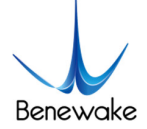

×

4 字储

you need to install the driver before you can run USB\_CAN TOOL.

Driver Installation: Find "This PC" on the desktop, right-click and select "Manage". Under the "Computer Management" column, find "Device Manager" and select the appropriate device. Right-click and select "Update Drivers", click on "Find and install drivers manually" and select Browse for drivers on your computer. Under the folder where the USB CAN TOOL is installed, find the following path: driver/usb drivers/Windows/win7 win8 win10 driver/inf, select the path and click "Next", then the computer will automatically install the driver.

3.2.2. Modify the Baud Rate

Open the USB CAN TOOL to modify the baud rate. TF03-CAN baud rate defaults to 250kbps, the frame format defaults to standard frame. The sending and receiving IDs default to 0x00003003 & 0x00000003 respectively.

On the main page, find the "CAN Send" field, select "Frame Format" as "Standard Frame" (you can select "Standard Frame" or "Extended Frame" as the frame format, in practice "Standard Frame" is usually used), and select "Frame Type" as " Data frame" and set the "Frame ID" to "00 00 30 03".

| CAN发送        |             |                  |              |                   |  |
|--------------|-------------|------------------|--------------|-------------------|--|
| 帧格式:标准帧      | ✓ 帧类型:数据帧 ✓ | фID: 00 00 30 03 | CAN通道: 1 🗸 🗸 | 发送总帧数:1 🗌 ID递增    |  |
| 数据:          | 发送消息        | 3                |              | 发送周期: 10 ms □数据递增 |  |
| Frame Format | Frame Type  | Frame ID         |              |                   |  |

Fig.12 Parameter setting

Find "Device Operation" in the upper menu bar and click on "Start Device". Select the baud rate as "250kbps". Click on "OK" and the device will start.

| 🛗 USB-CAN        | Tool V2.02                              |                                       |                                |             | -       |       |
|------------------|-----------------------------------------|---------------------------------------|--------------------------------|-------------|---------|-------|
| 设备型号(D)          | 设备操作(0)参数设定(                            | ⑤ 信息(I) 显示(V) 帮助(                     | H) 语言(L)                       |             |         |       |
| CAN发送            | 启动设备( <u>S</u> )                        |                                       |                                |             |         |       |
| 帧格式:标准           | 关闭设备(工)                                 | • • • • • • • • • • • • • • • • • • • | CAN通道: 1 🗸                     | 发送总帧数:      | 1       | □□通増  |
| 数据:              | 寄存器信息(R)                                | 消息                                    |                                | 发送周期:       | 10 ms   | □数据递增 |
| CAN中维状系          | 波特率侦测( <u>B</u> )<br>中继模式选项( <u>O</u> ) | ₹(直接ID号)                              | 保存总帧数: 0                       |             | 停止发送    | 发送文件  |
| Ur               | USBCAN测试工具①                             | 01 02                                 | 设置<br>☑打开CANH                  | 觐           | 害空      | □实时存储 |
| (a) Latin        | ·2.14                                   |                                       |                                |             | - A - L |       |
| 3党计会议结:          | )进]目1<br>曲4安平:0                         |                                       | 統计数据: 通過2                      | #4507 0     | 标心建识    |       |
| ψ <u>η</u> 44. 0 | ₩页傘1: 0                                 | 校验错误: □                               | ψ <u>η</u> φ <sub>κ</sub> κ: υ | ₩页季1:0      | [ ] [ % | . 0   |
|                  |                                         | Fig.13 Star                           | ting-up device                 |             |         |       |
|                  | CAN                                     | 参数确认                                  |                                | ×           |         |       |
|                  | iś                                      | 备索引号: 0 🗸                             | 选择CAN通道号:通道<br>☑打开             | <b>道1</b> 🗸 |         |       |
| Baud rat         | te                                      | 波特率: 1000k bps ~                      | BTR0/1: 00 14                  | (HEX)       |         |       |
|                  | 过                                       | 濾验收码: 0x80000000                      | 滤波方式: 接收所有                     | 类型 🗸        |         |       |
|                  | 过                                       | 诸屏蔽码: OxFFFFFFFF                      | 滤波器配置工                         | 具           |         |       |
|                  |                                         | 工作模式 正常工作                             | ~                              |             |         |       |
|                  |                                         | 确定                                    | 取消                             |             |         |       |

Fig.14 Selecting the baud rate

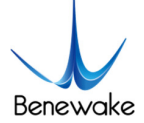

Benewake (Beijing) Co. Limited

| 序号    | 系统时间         | 时间标识     | CAN通道 | 传输方向 | ID号    | 帧类型 | 帧格式 | 长度   | 数据                    | ^ |
|-------|--------------|----------|-------|------|--------|-----|-----|------|-----------------------|---|
| 00533 | 11:05:40.408 | OxBFAE2A | ch1   | 接收   | 0x0003 | 数据帧 | 标准帧 | 0x06 | x F8 01 6E 00 00 00   |   |
| 00534 | 11:05:40.408 | 0xBFAE8E | ch1   | 接收   | 0x0003 | 数据帧 | 标准帧 | 0x06 | x F8 01 6C 00 00 00   |   |
| 00535 | 11:05:40.408 | OxBFAEF2 | ch1   | 接收   | 0x0003 | 数据帧 | 标准帧 | 0x06 | x F8 01 6D 00 00 00   |   |
| 00536 | 11:05:40.439 | 0xBFAF56 | ch1   | 接收   | 0x0003 | 数据帧 | 标准帧 | 0x06 | x 4F 00 6E 00 00 00   |   |
| 00537 | 11:05:40.439 | 0xBFAFBA | ch1   | 接收   | 0x0003 | 数据帧 | 标准帧 | 0x06 | x 4F 00 6C 00 00 00   |   |
| 00538 | 11:05:40.439 | OxBFB01E | ch1   | 接收   | 0x0003 | 数据帧 | 标准帧 | 0x06 | x 4F 00 6D 00 00 00   |   |
| 00539 | 11:05:40.439 | 0xBFB082 | ch1   | 接收   | 0x0003 | 数据帧 | 标准帧 | 0x06 | x 4F 00 6C 00 00 00   |   |
| 00540 | 11:05:40.468 | OxBFBOE7 | ch1   | 接收   | 0x0003 | 数据帧 | 标准帧 | 0x06 | x 4F 00 6B 00 00 00   |   |
| 00541 | 11:05:40.468 | OxBFB14C | ch1   | 接收   | 0x0003 | 数据帧 | 标准帧 | 0x06 | x 4F 00 6B 00 00 00   |   |
| 00542 | 11:05:40.498 | OxBFB1B5 | ch1   | 接收   | 0x0003 | 数据帧 | 标准帧 | 0x06 | x 4F 00 1B 01 00 00   |   |
| 00543 | 11:05:40.498 | OxBFB21C | ch1   | 接收   | 0x0003 | 数据帧 | 标准帧 | 0x06 | x 4F 00 1B 01 00 00   |   |
| 00544 | 11:05:40.498 | 0xBFB284 | ch1   | 接收   | 0x0003 | 数据帧 | 标准帧 | 0x06 | x 4F 00 5F 00 00 00   |   |
| 00545 | 11:05:40.528 | OxBFB2E7 | ch1   | 接收   | 0x0003 | 数据帧 | 标准帧 | 0x06 | x 4F 00 5F 00 00 00   |   |
| 00546 | 11:05:40.528 | OxBFB34F | ch1   | 接收   | 0x0003 | 数据帧 | 标准帧 | 0x06 | x F8 01 60 00 00 00   |   |
| 00547 | 11:05:40.528 | 0xBFB3B2 | ch1   | 接收   | 0x0003 | 数据帧 | 标准帧 | 0x06 | x   F8 01 60 00 00 00 |   |
| <     |              |          |       |      |        |     |     |      |                       | > |

Fig.15 Output data after successful start-up of the device

After the device has been successfully started, the measured distance information and signal strength can be read in the output data field on the right. Byte0-1 are the lower and higher bytes of the distance value (HEX); byte2-3 are the lower and higher bytes of the signal strength (HEX); and byte6-7 are reserved.

For example, if the output data frame is: F8 01 6E 00 00 00, then the measured distance value is 000001F8, which is 504 (DEC); and the signal strength is 0000006E, which is 110 (DEC). In summary, the measured distance value is 504 cm and the signal strength is 110.

The following is an example of setting a baud rate of 500K to explain the modification of the baud rate under the CAN protocol.

The command format for configuring the baud rate is shown below. In the command, H1 H2 H3 H4 indicates the baud rate (HEX), arranged from low to high, i.e. in Little-Endian order. SU is the checksum (Checksum = 5A + 08 + 52 + H1 + H2 + H3 + H4, and take the lower 8 bits).

|                   | Table                       | e 3 Modify baud rate         |                              |
|-------------------|-----------------------------|------------------------------|------------------------------|
| Function          | Command                     | Return Value                 | <b>Factory Configuration</b> |
| Madify David Data | 5 4 0 9 5 2 11 1 2 12 14 51 | Success: 5A 05 52 00 B1      | 100000                       |
| woully baud Kale  | SA 08 52 HI H2 H5 H4 SO     | Fail: Timeout 1s no response | 1000000                      |

Baud rate 500000 (DEC) = 0x0007A120 (HEX), then the command is: 5A 08 52 20 A1 07 00 7C. Enter the command in the "Data" field and click on Send.

Then enter "save configuration" command: 5A 04 11 6F. Send the command, the device will stop outputting data.

| CANZ | 送                |    |          |      |        |       |             |        |   |   |        |    |    |       |
|------|------------------|----|----------|------|--------|-------|-------------|--------|---|---|--------|----|----|-------|
| 帧格式: | 标准帧              | ~  | 帧类型:     | 数据帧  | $\sim$ | 中贞ID: | 00 00 30 03 | CAN通道: | 1 | ~ | 发送总帧数: | 1  |    | □Ⅲ递增  |
| 数据:  | 5 <b>A</b> 08 52 | 20 | A1 07 00 | 7C 5 | 发送消    | 鎴     |             |        |   |   | 发送周期:  | 10 | ms | □数据递增 |

Fig.16 Send "Modify baud rate" command

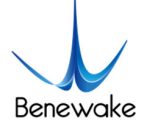

| 数据:   5A 04 11 67   发送调题   发送周期:   10   n:   数据递增     CAN中継状态   擦收速放口设置(值接口号)   保存总特数:   0   0   2   2   2   2   2   2   2   2   2   2   2   2   2   2   2   2   2   2   2   2   2   2   2   2   2   2   2   2   2   2   2   2   2   2   2   2   2   2   2   2   2   2   2   2   2   2   2   2   2   2   2   2   2   2   2   2   2   2   2   2   2   2   2   2   2   2   2   2   2   2   2   2   2   2   2   2   2   2   2   2   2   2   2   2   2   2   2   2   2   2   2   2   2   2   2   2   2   2   2   2 <th2< th="">   2   <th2< th=""></th2<></th2<>                                                                                                    | ₩USB-<br>设备型号(<br>CAN发<br>帧格式: | CAN Tool V2.02<br>D) 设备操作(C<br>送<br>标准帧 🔽 中 | 2 - CANalyst-l<br>2) 参数设定()<br>6类型: 数据帧 | I - SN:ECDC<br>S) 信息(I)<br>i _ | 显示(V)<br>显: 00 00 3 | 帮助( <u>H</u> )<br>30 03 ( | 语言(L)<br>AN通道: 1 | ~                  | 发     | :送总帧数:     | _                  | □ 〕<br>□ Ⅲ递增 | × |
|----------------------------------------------------------------------------------------------------|--------------------------------|---------------------------------------------|-----------------------------------------|--------------------------------|---------------------|---------------------------|------------------|--------------------|-------|------------|--------------------|--------------|---|
| CAI中継状态     撥收:態波口设置(直接口号)     保存总种鉄: 0     停止发送     发送文件       ● 仲能     ● ····································                                                                                                    | 数据:                            | 5A 04 11 6F                                 |                                         | 发送消息                           | ]                   |                           |                  |                    |       | 发送周期:      | 10 ms              | □数据递增        | 1 |
| 執計数据:通道1     執筆點:     0     執筆點:     0     執筆题:     0     執筆题:     0     執筆题:     0     執筆题:     0     執筆题:     0     執筆题:     0     執筆题:     0     執筆题:     0      0     0     0     0     0     0     0     0     0     0     0     0     0     0     0     0     0     0     0     0     0     0     0     0     0     0     0     0     0     0     0                                                                                                    | CAN中维                          | 瞅态<br><b>Unused</b>                         | 接收滤测<br>○使能<br>●关闭                      | <b>友ID设置(直</b> 打<br>01 02      | 接ID号)               | 设置                        | 保存!              | 記帧数: 0<br>] 打开CAN接 | 瞅     |            | 停止发送<br><b>清 空</b> | 发送文件         | 者 |
| 等号     系統时间     时间标识     CAM通道     传输方向     ID     여枪式型     여枪式型     648     大振 節     数据       06999     11:06:36.965     0x3EE25     chi     接收     0x0003     数据的     标准前     0x06     x     14 01 28 01 00 00       08900     11:06:36.966     0x3EC49     chi     接收     0x0003     数据的     标准前     0x06     x     14 01 28 01 00 00       08900     11:06:36.968     0x3EC49     chi     接收     0x0003     数据的     标准前     0x06     x     14 01 28 01 00 00       08901     11:08:36.968     0x3EC47     chi     接收     0x0003     数据的     标准前     0x06     x     14 01 29 01 00 00       08901     11:08:36.968     0x3ED10     chi     接收     0x0003     数据的     标准前     0x06     x     14 01 2A 01 00 00       08904     11:08:37.018     0x3EE2A     chi     接收     0x0003     数据的     标准前     0x06     x     14 01 2A 01 00 00     0800       08904     11:08:37.048     0x3EE2A                                                                                                    | 统计数<br>帧率E                     | 据:通道1<br>:: 0                               | 帧室T: 0                                  | 校验                             | 错误: 0               |                           | 统计数据<br>帧率R:     | ∰通道2<br>0          | 中贞国   | ĒT: 0      | 校验错误               | €: 0         |   |
| 08899   11:08:36.958   0x3EE25   chi   接版   0x0003   数据時   标准輪   0x06   x   D4 01 2B 01 00 00     08900   11:08:36.958   0x3EC42   chi   接版   0x0003   数据時   标准輪   0x06   x   D4 01 2B 01 00 00     08901   11:08:36.958   0x3EC42   chi   接版   0x0003   数据時   标准輪   0x06   x   D4 01 2B 01 00 00     08901   11:08:36.958   0x3ED10   chi   接版   0x0003   数据時   标准輪   0x06   x   D4 01 2B 01 00 00     08903   11:08:37.018   0x3ED10   chi   接版   0x0003   数据時   标准輪   0x06   x   D4 01 2A 01 00 00     08904   11:08:37.018   0x3EE26   chi   接版   0x0003   数据時   标准輪   0x06   x   D4 01 2A 01 00 00     08906   11:08:37.018   0x3EE26   chi   接版   0x0003   数据時   标准輪   0x06   x   D4 01 2A 01 00 00     08907   11:08:37.048   0x3EE76   chi   接版   0x0003   数据時   标准輪   0x06   x   D                                                                                                    | 序号                             | 系统时间                                        | 时间标识                                    | CAN通道                          | 传输方向                | ID号                       | 帧类型              | 帧格式                | 长度    | 数据         |                    |              |   |
| 08900   11:08:36.968   0x38C49   ehl   接收   0x0003   鉄田崎   标准輪   0x06   x   P4 01 28 01 00 00     08901   11:08:36.968   0x38C49   ehl   接收   0x0003   鉄田崎   标准輪   0x06   x   P4 01 28 01 00 00     08902   11:08:36.968   0x38C10   ehl   接收   0x0003   鉄田崎   标准輪   0x06   x   P4 01 29 01 00 00     08903   11:08:36.968   0x38D10   ehl   接收   0x0003   鉄田崎   标准輪   0x06   x   P4 01 28 01 00 00     08904   11:08:37.018   0x38D19   ehl   接收   0x0003   鉄田崎   标准輪   0x06   x   P4 01 28 01 00 00     08904   11:08:37.018   0x38E20   ehl   接收   0x0003   鉄田崎   标准輪   0x06   x   P4 01 28 01 00 00     08907   11:08:37.048   0x38E204   ehl   接收   0x0003   鉄田崎   标准輪   0x06   x   P4 01 22 01 00 00   00     08908   11:08:37.048   0x38E79   ehl   接收   0x0003   鉄田崎   标准輪   0x06 <td< td=""><td>08899</td><td>11:08:36.958</td><td>Ox3EBE5</td><td>ch1</td><td>接收</td><td>0x0003</td><td>数据帧</td><td>标准帧</td><td>0x06</td><td>x  D4 01</td><td>2B 01 00 00</td><td></td><td></td></td<> | 08899                          | 11:08:36.958                                | Ox3EBE5                                 | ch1                            | 接收                  | 0x0003                    | 数据帧              | 标准帧                | 0x06  | x  D4 01   | 2B 01 00 00        |              |   |
| 06801   11:08:36:988   0x-2ECAC   ehl   接收   0x-0003   数据例   有宗律椅   0x-06   x   D4 01 29 01 00 00     06802   11:08:36:988   0x-2ECAC   ehl   接收   0x-0003   数据例   有宗律椅   0x-06   x   D4 01 29 01 00 00     06803   11:08:36:988   0x-2ETC   ehl   接收   0x-003   数据例   有宗律椅   0x-06   x   D4 01 29 01 00 00     06803   11:08:37.018   0x3EDD9   ehl   接收   0x0003   数据例   有宗律椅   0x-06   x   D4 01 28 01 00 00     06806   11:08:37.018   0x3EED0   ehl   接收   0x0003   数据例   有宗律椅   0x-06   x   D4 01 28 01 00 00     06807   11:08:37.048   0x3EEA0   ehl   接收   0x0003   数据例   新律輪   0x-06   x   D4 01 22 01 00 00     06807   11:08:37.048   0x3EF04   ehl   接收   0x0003   数据例   新律輪   0x-06   x   D4 01 22 01 00 00     06808   11:08:37.048   0x3EF04   ehl   接收   0x0003   数据例   新律椅   0x06   x<                                                                                                    | 08900                          | 11:08:36.958                                | Ox3EC49                                 | ch1                            | 接收                  | 0x0003                    | 数据帧              | 标准帧                | 0x06  | x  D4 01   | 2B 01 00 00        |              |   |
| 06802   11:08:36.968   0x3ED15   ch1   接收   0x0003   数据例   将定翰   0x06 x   14:01:29:01:00:00     06803   11:08:37.018   0x3ED15   ch1   接收   0x0003   数据例   将定翰   0x06 x   14:01:29:01:00:00     06804   11:08:37.018   0x3ED19   ch1   接收   0x0003   数据例   将定翰   0x06 x   14:01:28:01:00:00     06805   11:08:37.018   0x3EE3C   ch1   接收   0x0003   数据例   将定翰   0x06 x   14:01:28:01:00:00     06805   11:08:37.048   0x3EE3C   ch1   接收   0x0003   数据例   将定翰   0x06 x   14:01:28:01:00:00     06805   11:08:37.048   0x3EE764   ch1   接收   0x0003   数据例   特定翰   0x06 x   14:01:22:01:00:00     06806   11:08:37.048   0x3EE767   ch1   接收   0x0003   数据例   新定翰   新定翰   0x06 x   14:01:22:01:00:00     08901   11:08:37.048   0x3EE729   ch1   接收   0x0003   数据例   新定翰   52:04 x   16:00:00     08911   11:08:37.079   0x3F02                                                                                                    | 08901                          | 11:08:36.988                                | Ox3ECAC                                 | ch1                            | 接收                  | 0x0003                    | 数据帧              | 标准帧                | 0x06  | x D4 01    | 29 01 00 00        |              |   |
| 08903   11:08:37.018   0x3EDD9   chl   接收   0x0003   数据称   新生和   0x06   x   14:01:2A:01:00:00     08904   11:08:37.018   0x3EDD9   chl   接收   0x0003   数据称   新生和   0x06   x   14:01:2A:01:00:00     08905   11:08:37.018   0x3EDD2   chl   接收   0x0003   数据称   标本和   0x06   x   14:01:2A:01:00:00     08906   11:08:37.018   0x3EEDC   chl   接收   0x0003   数据称   标本和   0x06   x   14:01:2A:01:00:00     08907   11:08:37.048   0x3EF04   chl   接收   0x0003   数据称   标本和   0x06   x   14:01:2C:01:00:00     08907   11:08:37.048   0x3EF07   chl   接收   0x0003   数据称   标本和   0x06   x   14:01:2C:01:00:00     08909   11:08:37.048   0x3EF07   chl   接收   0x0003   数据称   标本和   0x06   x   14:01:2C:01:00:00     08910   11:08:37.048   0x3EF07   chl   接收   0x0003   数据称   标准和   0x06   x   1                                                                                                    | 08902                          | 11:08:36.988                                | Ox3ED10                                 | ch1                            | 接收                  | 0x0003                    | 数据帧              | 标准帧                | 0x06  | x  D4 01   | 29 01 00 00        |              |   |
| 06804   11:08:37.018   0x3ED30   ehl   接收   0x0003   数据約   标准約   0x06   x   14:01.28:01.00.00     06805   11:08:37.018   0x3EE30   ehl   接收   0x0003   数据約   标准約   0x06   x   14:01.28:01.00.00     06806   11:08:37.018   0x3EE30   ehl   接收   0x0003   数据約   标准約   0x06   x   14:01.28:01.00.00     06806   11:08:37.018   0x3EE20   ehl   接收   0x0003   数据約   标准約   0x06   x   14:01.28:01.00.00     06807   11:08:37.048   0x3EE704   ehl   接收   0x0003   数据約   标准約   0x06   x   14:01.22:01.00.00     06808   11:08:37.048   0x3EF67   ehl   接收   0x0003   数据約   标准約   0x06   x   14:01.22:01.00.00     08910   11:08:37.048   0x3EF29   ehl   接收   0x0003   数据約   标准約   0x06   x   14:01.22:01.00.00     08910   11:08:37.048   0x3EF29   ehl   接收   0x0003   数据約   标准約   0x06   x                                                                                                    | 08903                          | 11:08:36.988                                | Ox3ED75                                 | ch1                            | 接收                  | 0x0003                    | 数据帧              | 标准帧                | 0x06  | x D4 01    | 2A 01 00 00        |              |   |
| 068005 11:08:37.018 0x3EE3C chi 抽収 0x0003 動植物 标准輸 0x06 x 14:01 2A:01 00 00   06806 11:08:37.018 0x3EEA0 chi 抽収 0x0003 動植物 标准輸 0x06 x 14:01 2A:01 00 00   06807 11:08:37.048 0x3EF04 chi 抽収 0x0003 動植物 标准輸 0x06 x 14:01 2A:01 00 00   06808 11:08:37.048 0x3EF04 chi 抽収 0x0003 動植物 标准輸 0x06 x 14:01 2D:01 00 00   06809 11:08:37.048 0x3EF04 chi 抽収 0x0003 動植物 标准輸 0x06 x 14:01 2D:01 00 00   06810 11:08:37.048 0x3EF09 chi 抽収 0x0003 動植物 标准輸 0x06 x 14:01 2D:01 00 00   06810 11:08:37.048 0x3EF09 chi 抽収 0x0003 動植物 Kr准輸 0x04 x 15:04 11:6F   06911 11:08:37.079 0x3F02F chi 抽収 0x0003 動植物 新准輸 0x06 x 14:01 2Z:01 00 00   08912 11:08:37.079 0x3F02F chi 抽収 0x0003 動植物 标准輸 0x06 x 5:0 5:11 00 70   08913 11:08:37.079 0x3F02F <                                                                                                    | 08904                          | 11:08:37.018                                | Ox3EDD9                                 | ch1                            | 接收                  | 0x0003                    | 数据帧              | 标准帧                | 0x06  | x D4 01    | 2B 01 00 00        |              |   |
| 06800     11:08:37.018     0x3EEA0     ehi     接收     0x0003     数据時時     标准時     0x06 x     14:01:2A:01:00:00       08907     11:08:37.048     0x3EF04     ehi     接收     0x0003     数据時時     标准時     0x06 x     14:01:2C:01:00:00       08907     11:08:37.048     0x3EF07     ehi     接收     0x0003     数据時時     标准時     0x06 x     14:01:2C:01:00:00       08909     11:08:37.048     0x3EF07     ehi     按收     0x0003     数据時時     标准前     0x06 x     14:01:2C:01:00:00       08909     11:08:37.048     0x3EF07     ehi     按收     0x0003     数据時時     标准前     0x06 x     14:01:2C:01:00:00       08910     11:08:37.079     0x3EF07     ehi     按比     0x0003     数据時時     标准前     0x06 x     14:01:2C:01:00:00       08912     11:08:37.079     0x3F0EF     ehi     接收     0x0003     数据時時     标准輪     0x06 x     14:01:2C:01:00:00       08912     11:08:37.079     0x3F0EF     ehi     接收     0x0003     数据時時     标准輪                                                                 | 08905                          | 11:08:37.018                                | Ox3EE3C                                 | ch1                            | 接收                  | 0x0003                    | 数据帧              | 标准帧                | 0x06  | x D4 01    | 2A 01 00 00        |              |   |
| 06907 11:06:37.048 0x3EF04 chi 接股 0x0003 数据称 标准箱 0x06 x 4 012 C 01 00 00<br>06908 11:06:37.048 0x3EF07 chi 接股 0x0003 数据称 标准箱 0x06 x 4 01 02 01 00 00<br>08309 11:06:37.048 0x3EF09 chi 接股 0x0003 数据称 标准箱 0x06 x 4 04 01 20 01 00 00<br>08309 11:06:37.048 0x3EF09 chi 接股 0x0003 数据称 标准箱 0x06 x 4 04 01 20 01 00 00<br>08301 11:06:37.049 0x3EF09 chi 接股 0x0003 数据称 标准输 0x04 x 5 04 11 6F<br>08311 11:06:37.079 0x3F08F chi 接股 0x0003 数据称 标准输 0x06 x 104 01 22 01 00 00<br>08312 11:06:37.079 0x3F08F chi 接股 0x0003 数据称 标准输 0x06 x 104 01 22 01 00 00<br>08313 11:06:37.079 0x3F02F chi 接股 0x0003 数据称 标准输 0x06 x 104 01 2A 01 00 00                                                                                                    | 08906                          | 11:08:37.018                                | 0x3EEAO                                 | ch1                            | 接收                  | 0x0003                    | 数据帧              | 标准帧                | 0x06  | x D4 01    | 2Å 01 00 00        |              |   |
| 06900 11:06:37.048 0x3EF67 chl 接收 0x0003 数据例 标准确 0x06 x 40 x 20 01 00 00<br>08309 11:08:37.048 0x3EFC9 chl 接股 0x0003 数据例 标准确 0x06 x 4 01 20 01 00 00<br>08309 11:08:37.048 0x3EFC9 chl 接股 0x0003 数据例 标准确 0x06 x 4 01 01 20 01 00 00<br>06910 11:08:37.047 0x3F02E chl 接股 0x0003 数据例 标准确 0x06 x 104 01 22 01 00 00<br>08911 11:08:37.079 0x3F02E chl 接股 0x0003 数据例 标准确 0x06 x 104 01 22 01 00 00<br>08912 11:08:37.079 0x3F02F chl 接股 0x0003 数据例 标准确 0x06 x 104 01 2A 01 00 00<br>08913 11:08:37.079 0x3F02F chl 接股 0x0003 数据例 标准确 0x06 x 104 01 2A 01 00 00                                                                                                    | 08907                          | 11:08:37.048                                | Ox3EF04                                 | ch1                            | 接收                  | 0x0003                    | 数据帧              | 标准帧                | 0x06  | x D4 01    | 2C 01 00 00        |              |   |
| 11:08:37:048 0x3FU38 0x3FU39 chl 初期以 0x0003 数11006 kr推動 0x06 x [14:01 21:01 00 00<br>08910 11:08:37:064 无 chl 发送 0x0003 数12006 标准帧 0x06 x [14:01 21:01 00 00<br>08911 11:08:37:079 0x3F022 chl 預報収 0x0003 新2306 所在地前 0x06 x [14:01 22:01 00 00<br>08912 11:08:37:079 0x3F02F chl 接收 0x0003 数1206 标准帧 0x06 x [14:01 22:01 00 00<br>08913 11:08:37:079 0x3F02F chl 接收 0x0003 数1206 标准帧 0x06 x [14:01 22:01 00 00                                                                                                    | 08908                          | 11:08:37.048                                | Ox3EF67                                 | ch1                            | 接收                  | 0x0003                    | 数据响              | 标准帧                | 0x06  | x D4 01    | 2D 01 00 00        |              |   |
| 00910     11:05:37.079     0x3F0/2F     ch1     支圧     0x00003     教理期例     环准期例     0x04 x   5A 04 11 6F       06911     11:06:37.079     0x3F0/2F     ch1     接收     0x0003     教理解例     标准期     0x06 x   04 01 2C 10 00 00       06912     11:06:37.079     0x3F06F     ch1     接收     0x0003     教理解例     标准解     0x06 x   04 01 2A 01 00 00       06913     11:08:37.079     0x3F06F     ch1     接收     0x0003     教理解例     标准解     0x06 x   04 01 2A 01 00 00                                                                                                    | 08909                          | 11:08:37.048                                | Ux3EFC9                                 | chl                            | 様版                  | 0x0003                    | なり北京の白           | 転渡り                | 0x06  | x   04 01  | 20 01 00 00        | _            |   |
| 06911 11:06:37:079 0x3F022 chi 接取の 0x0003 新規制約 标准用 0x06 x 144 01 2C 01 00 00<br>06912 11:06:37:079 0x3F06F chi 接取 0x0003 数据的 标准值 0x06 x 104 01 2A 01 00 00<br>06913 11:08:37:079 0x3F0CF chi 接取 0x0003 数据的 标准值 0x06 x 5A 05 11 00 70 00                                                                                                    | 08910                          | 11:08:37.064                                | 尤                                       | chl                            | 友医                  | 0x0003                    | 颈斑眼响             | 标准顺                | 0x04  | x  5A 04   | 11 6F              |              |   |
| 00912 11:00-37:019 0x3F00F chi 接收 0x0003 新規期間 存在期間 0x06 x 日4 01 2A 01 00 00<br>00913 11:08:37:079 0x3F0CF chi 接收 0x0003 数据時前 标准前 0x06 x 5A 05 11 00 70 00                                                                                                    | 08911                          | 11:08:37.079                                | UX3FU2E                                 | chi                            | 接收                  | 0x0003                    | 会儿 1月中旬          | 「小准明               | 0x06  | x   1)4 01 | 20 01 00 00        |              |   |
| OUGES II.OU.SI.018 UKSIOLE CIL 1550C UXUUUS 50,15790 10/ΕΡΝ UXUB X 56.05 II.00 /0.00                                                                                                    | 00912                          | 11.00.37.079                                | 0w2F0CF                                 | chi                            | 接收                  | 0x0003                    | 安贝士店中贝<br>米尔士属中占 | 1小/住中回             | 0.000 | x   D4 01  | 2A 01 00 00        |              |   |
|                                                                                                    | 00913                          | 11.06.37.079                                | UXSFULF                                 | chi                            | 接收                  | 0x0003                    | 安果北西中贝           | 1小/住甲贝             | 00x06 | X  5A U5   | 11 00 70 00        |              |   |

Fig.17 Send "save configuration" command

Click on "Shutdown Device" in "Device Operation" and then reboot. Select "500Kbps" for the baud rate, the device will start up successfully.

For more details, please refer to the *manual* of the particular device and USB-CAN Tool debugging software installation and operation manual.